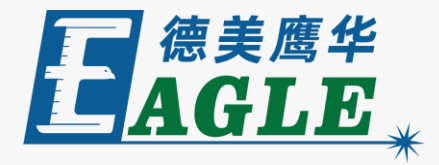

#### 鹰华激光小课堂

# X-1309 准备加工任务

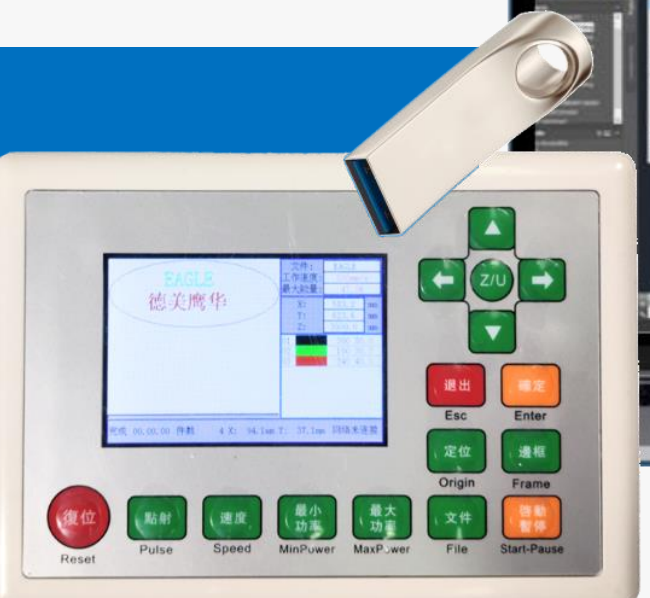

| and the second second se | Antonio 15884-81                        |                    | Successive and                                                                                                    | No. of Concession, name                                                                                                    | 1000    |
|----------------------------------------------------------------------------------------------------|-----------------------------------------|--------------------|----------------------------------------------------------------------------------------------------|----------------------------------------------------------------------------------------------------|---------|
|                                                                                                    | C                                       | A                  | -0                                                                                                    |                                                                                                    |         |
| time after after                                                                                                    |                                         |                    | and the second second s | -                                                                                                    |         |
| -                                                                                                    |                                         |                    |                                                                                                    |                                                                                                    |         |
| 1 Past Street                                                                                                    |                                         |                    |                                                                                                    |                                                                                                    |         |
| -                                                                                                    | -                                       |                    |                                                                                                    |                                                                                                    | 1.1.1.1 |
| C Restored                                                                                                    |                                         |                    |                                                                                                    |                                                                                                    |         |
| Canal .                                                                                                    | -                                       |                    |                                                                                                    | 更                                                                                                    |         |
| the survey is not                                                                                                    | -                                       |                    |                                                                                                    | 191                                                                                                    |         |
| 1.14                                                                                                    |                                         |                    |                                                                                                    | ليها                                                                                                    |         |
| 3                                                                                                    |                                         | <u> </u>           |                                                                                                    |                                                                                                    |         |
|                                                                                                    |                                         | C1 C1 =            |                                                                                                    |                                                                                                    | 1.5     |
| Antonio Antonio                                                                                                    | 1 1 1 1 1 1 1 1 1 1 1 1 1 1 1 1 1 1 1 1 | 44                 |                                                                                                    |                                                                                                    | =       |
| E tanta                                                                                                    |                                         | A. A.              |                                                                                                    |                                                                                                    |         |
| 11 Same                                                                                                    | 10000                                   | CREW CITY          |                                                                                                    |                                                                                                    | 1       |
|                                                                                                    | Lass -                                  |                    |                                                                                                    |                                                                                                    | E       |
|                                                                                                    |                                         | - <sup>101</sup>   |                                                                                                    |                                                                                                    | 1.      |
|                                                                                                    |                                         | -                  |                                                                                                    |                                                                                                    | 12      |
| 6                                                                                                    | Change                                  |                    |                                                                                                    |                                                                                                    | 18      |
|                                                                                                    | 14                                      |                    |                                                                                                    |                                                                                                    |         |
|                                                                                                    | r +                                     |                    |                                                                                                    |                                                                                                    |         |
|                                                                                                    |                                         |                    |                                                                                                    |                                                                                                    | 112     |
| No. for a state                                                                                                    |                                         |                    |                                                                                                    |                                                                                                    |         |
|                                                                                                    |                                         |                    | ALC: 121                                                                                                    |                                                                                                    | 100     |
| 4                                                                                                    |                                         | Marthook Pro       |                                                                                                    |                                                                                                    |         |
|                                                                                                    |                                         |                    |                                                                                                    |                                                                                                    | _       |
| Concession in the                                                                                                    | Constant of the lot                     | Constanting of the | STATISTICS.                                                                                                    | Contraction of the local division of the local division of the loc |         |
| and the second second                                                                                                    | i i i i i i i i i i i i i i i i i i i   |                    |                                                                                                    |                                                                                                    |         |
| 1                                                                                                    |                                         |                    |                                                                                                    |                                                                                                    |         |
|                                                                                                    |                                         |                    | *                                                                                                    | -                                                                                                    |         |
|                                                                                                    |                                         |                    |                                                                                                    |                                                                                                    |         |

本课程详细介绍如何使用 U 盘将加工任务文件保存至 X-1309 激光切割机,以及如何选择文件并确认和调整 加工参数,帮助用户快速开始使用设备。

课程首先介绍使用 U 盘将加工任务文件保存至设备,以 及从内存中选择文件的详细步骤,然后介绍如何在面板上 确认和调整加工参数。通过本课程的学习,用户应熟练掌 握上述操作,并能够做好加工前的准备工作。

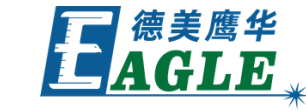

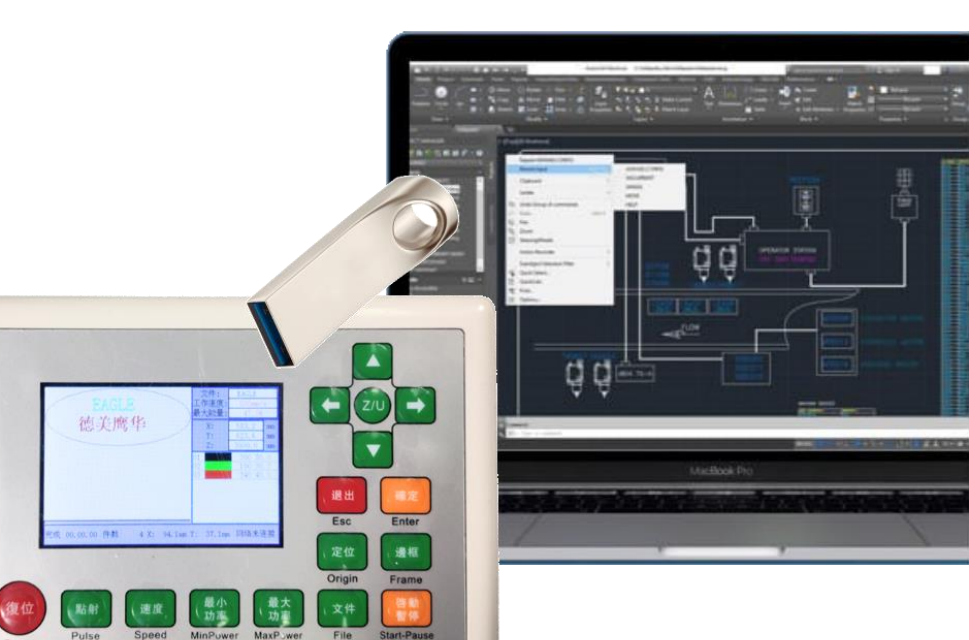

## EAGLE LASER 联机下载加工任务文件

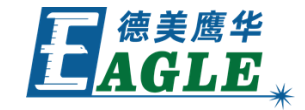

设备与电脑通过USB或以太网线缆联机时,可以 直接下载加工任务文件至设备内存,然后完成后 续加工任务的准备工作,甚至可以从软件中直接 控制进行加工。

否则, 需要通过 U 盘来转存加工任务文件。

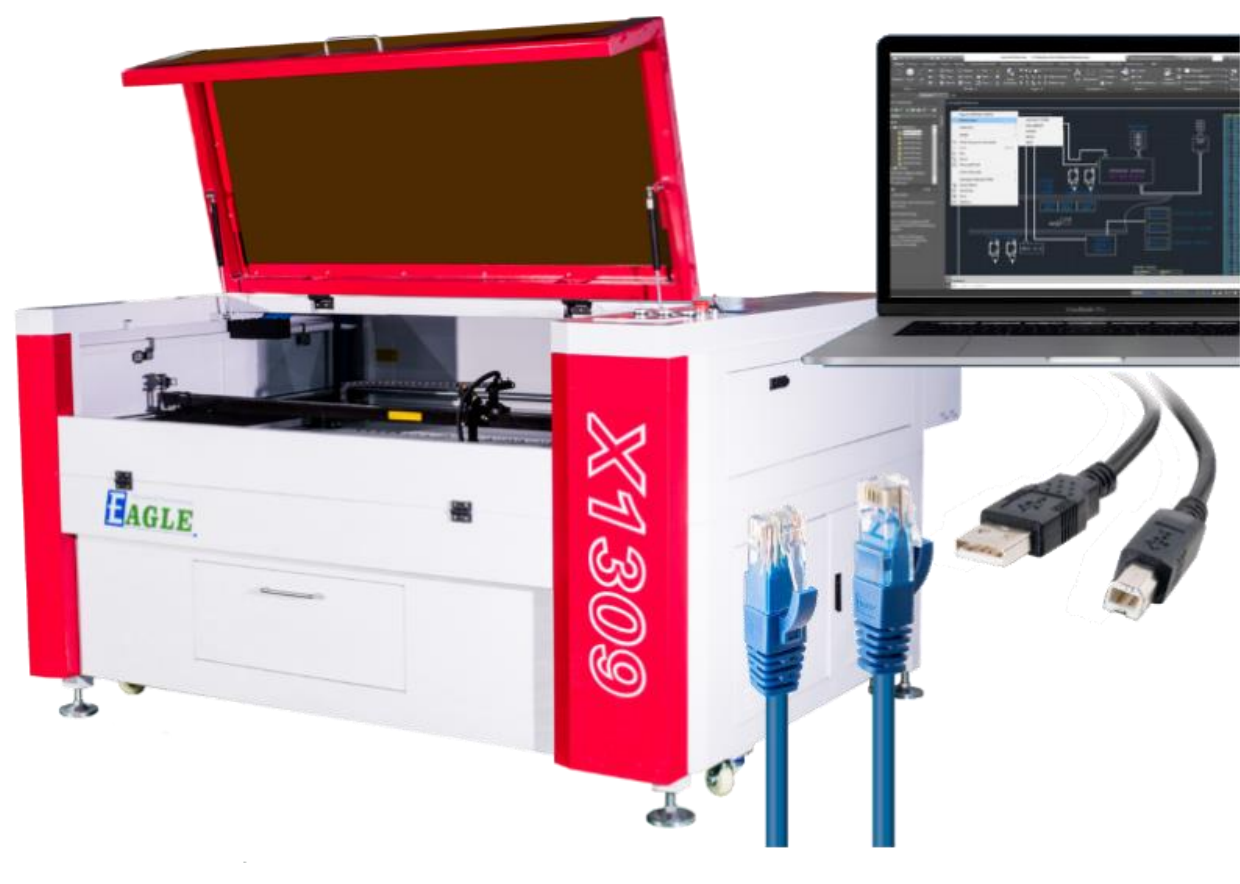

#### EAGLE LASER U 盘转存加工任务文件

 将 U 盘插入至设备的 FLASH 接口。
按下面板上的文件键进入文件管理菜单。
选择并进入U盘+菜单。
选中要复制的文件,并选中复制到内存。 如果出现文件类型错误,请在输出软件中修改设备型号后再试。

注意,U盘必须使用 FAT32/FAT16 文件系统 格式,且需要将加工文件保存在 U 盘根目录下, 否则设备无法识别。

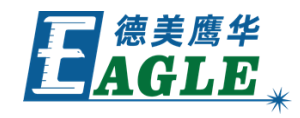

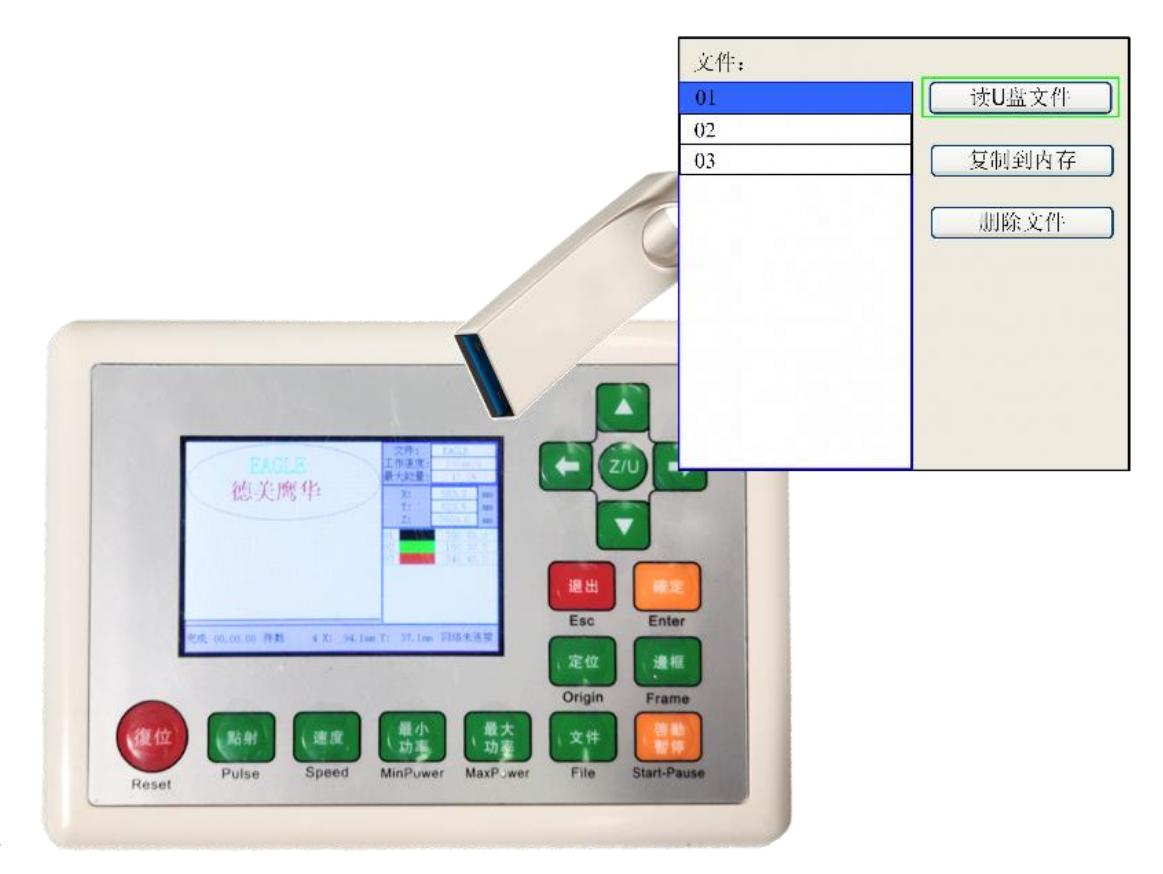

## EAGLE LASER 在设备上选择加工任务文件

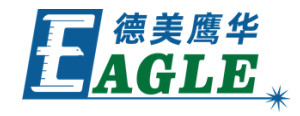

- 1. 在文件管理界面的文件列表中,选择要加工的任务文件,在右下角预览区中可以看到文件图形,以便确认。
- 2.按下面板上的确定键选中任务文件,系统自动返回主界面。

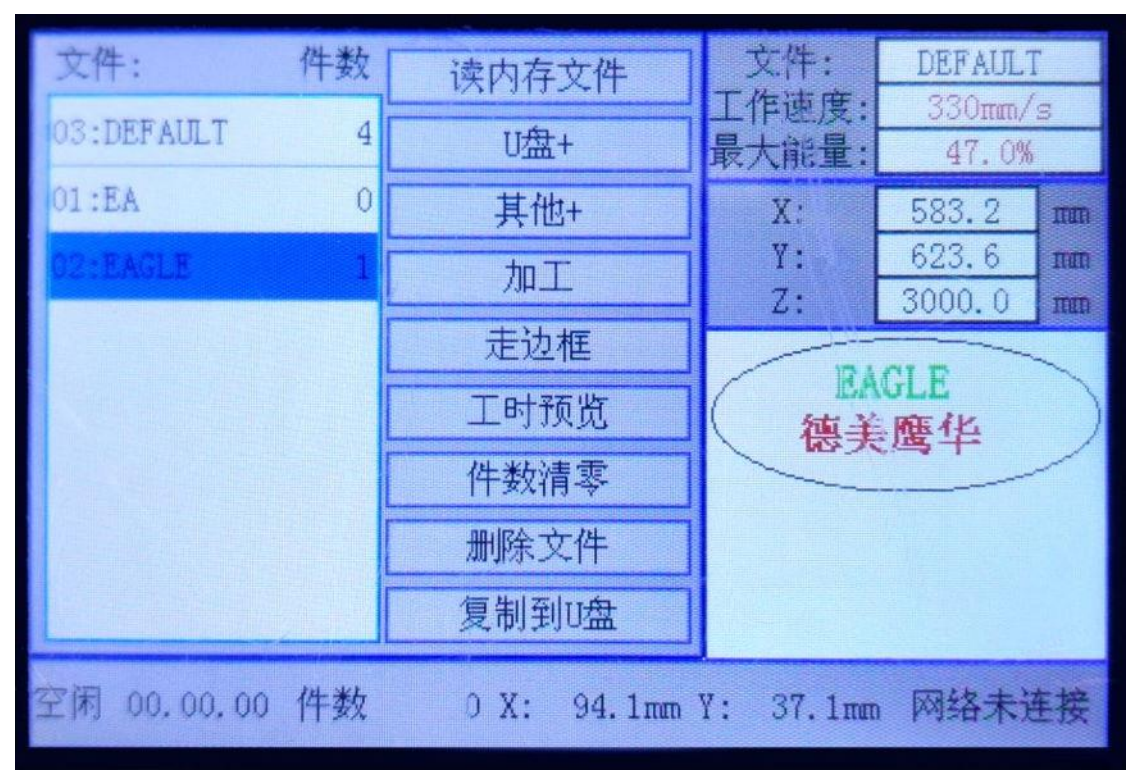

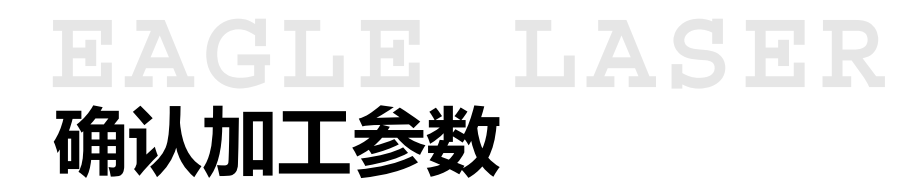

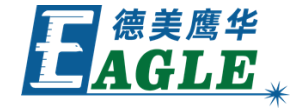

选中加工任务文件后,在右下角图层参数区中可以看到各个图层的加工参数。

请根据待加工材料和加工要求,确认加工参数是 否合适,否则,请修改对应的加工参数。

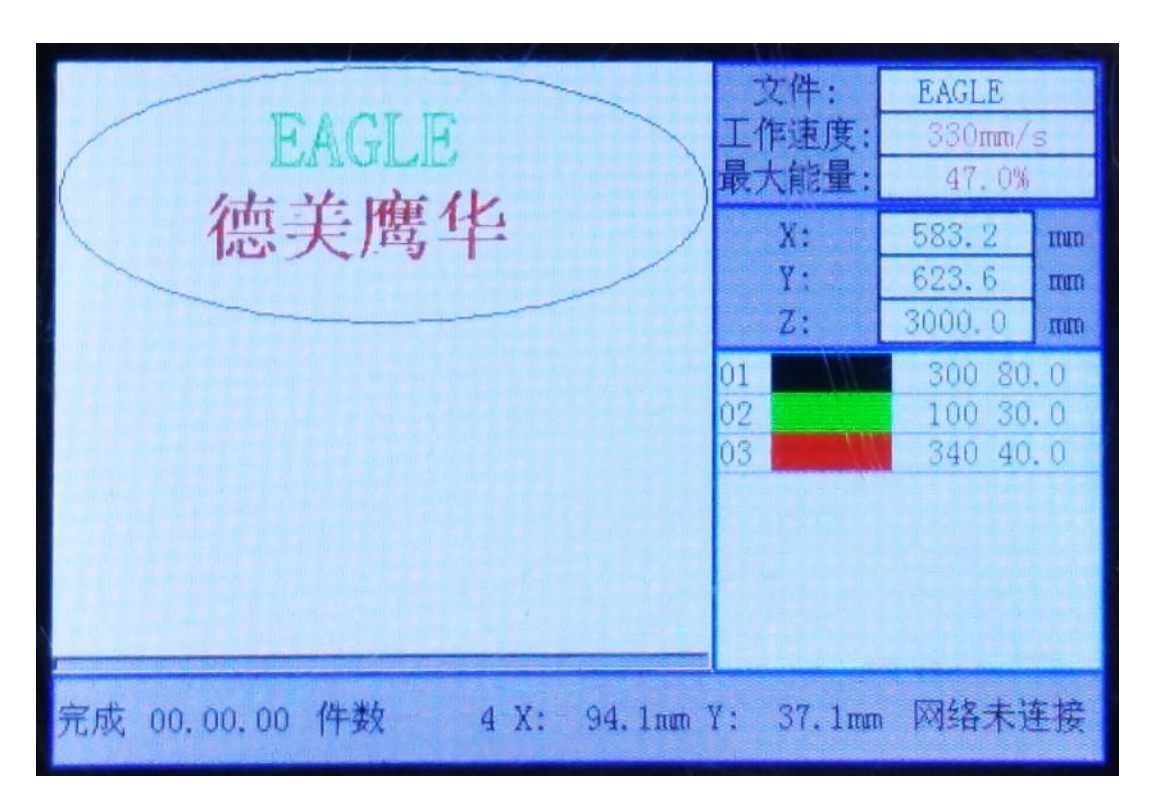

#### EAGLE LASER 确认加工参数-续

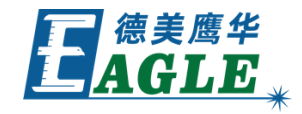

- 1. 按下面板上的确定键激活图层参数列表。
- 2. 按下上下方向键选择对应的图层。
- 3. 按下确定键打开当前图层参数。
- 4. 按下 Z/U 键在各个参数间切换。
- 5. 按下左右键移动光标,上下键修改数值,直 至正确。
- 6.所有修改完成后,按下确定键确认修改,返 回主界面。
- 注意,修改完成返回主界面后,图形显示区可能 会清空,不影响使用,可继续操作。

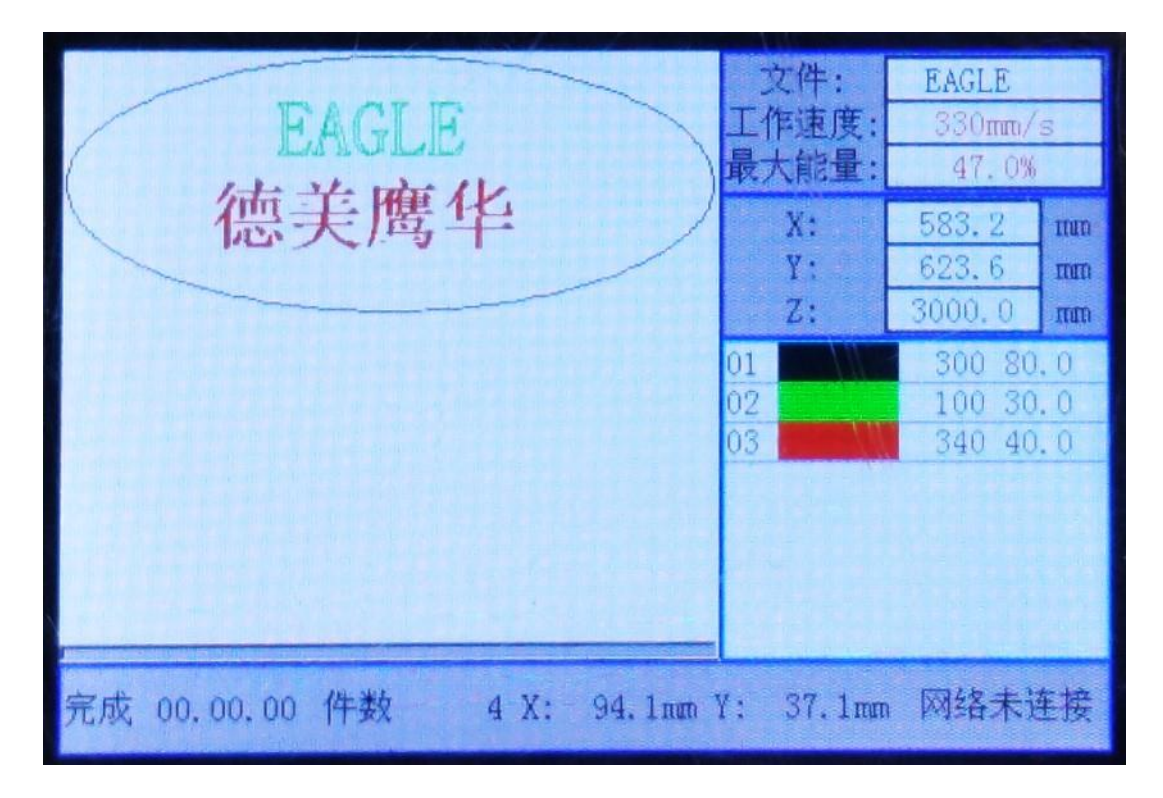

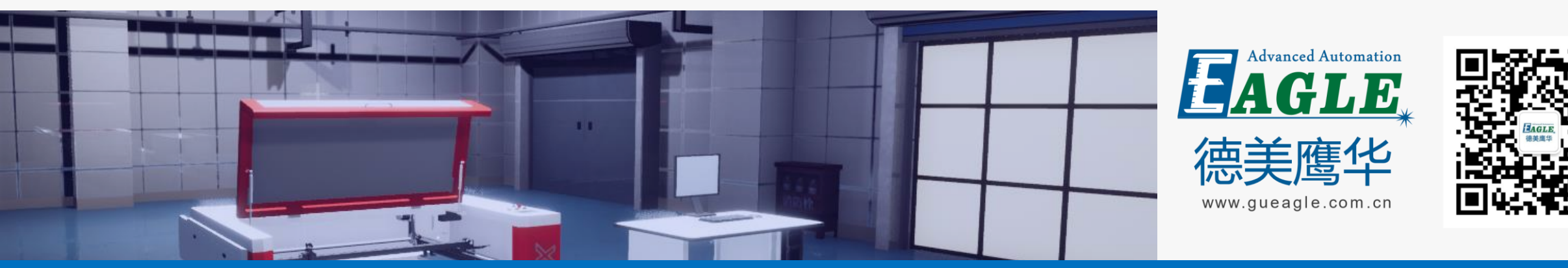

#### BEIJING GU EAGLE AUTOMATION CO., LTD.

# 感谢观看

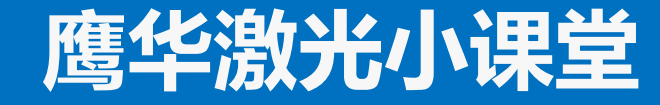